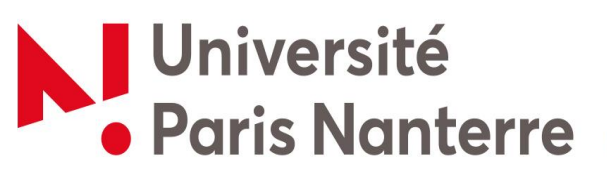

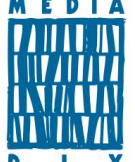

## **TUTORIEL D'INSCRIPTION SYGEFOR/CRFCB.FR**

Pour valider votre candidature, nous vous demandons de vous inscrire sur notre plateforme <u>https://www.crfcb.fr</u>. Les convocations aux entretiens de sélection vous seront adressées depuis cette plateforme.

Copier ce lien dans votre navigateur : <u>https://www.crfcb.fr/#/program/3718/8868/</u>

## Vous cliquez sur « s'inscrire à cette session », s'ouvre alors une nouvelle fenêtre où il vous est demandé de vous connecter. Vous avez deux situations

- Soit vous avez déjà un compte si vous avez déjà suivi une formation à Médiadix ou si vous travaillez en BU : → connectez-vous avec vos identifiants et mots de passe habituels.
- Soit vous n'avez pas de compte : → Créer un compte en suivant les étapes détaillées cidessous :

## Les étapes :

- Sélectionner votre département : vous êtes affilié à Médiadix
- Remplissez les informations personnelles
- Vos informations professionnelles : vous devez choisir dans la liste déroulante « Université Paris Nanterre –Pôle Métiers du livre » sauf si vous travaillez en bibliothèque et remplissez les autres champs demandés, type de public « étudiant », statut, catégorie « autre »
- Vos informations de contact
- Finaliser mon inscription (attendez la fin de l'enregistrement, un curseur balaye le haut de l'écran.)

« Vous allez recevoir d'ici quelques minutes un email contenant un lien pour activer votre compte et continuer la procédure en cours. »

- Allez sur votre messagerie, cliquez sur le lien
- Vous êtes dirigé sur crfcb.fr, vous entrez votre mot de passe, vous validez votre inscription
- Votre demande est en attente de validation. Vous recevez un mail automatique avec une autorisation d'inscription, **n'en tenez pas compte.**
- D'ici quelques jours, vous pourrez vous connecter sur votre compte et votre statut aura évolué selon l'étape de votre préinscription